Adding a Room Calendar in Outlook 2011 for PC

Step 1: Open Outlook

Step 2: Click Calendar

Step 3: Click Open Calendar icon on the top toolbar and click on From Room List.

| 0 1 📑 🥙 1 🗸                                                                                                    | @ N                   | ASE MAE 126 - Calendar | - Microsoft Outlook               |                                         |             |                  |
|----------------------------------------------------------------------------------------------------|-----------------------|------------------------|-----------------------------------|-----------------------------------------|-------------|------------------|
| File Home Send / Receive                                                                                                    | e Folder View         | Adobe PDF              |                                   |                                         |             | ۵ 😭              |
| New New New N<br>Appointment Meeting * Items *                                                                                              | lew Online<br>Meeting | ext 7 Day Work         | Week<br>Month  O<br>Schedule View | pen Calendar                            | E-mail      | Find a Contact 🔻 |
| New On                                                                                                    | line Meeting Go To    | Arran                  | ige 🗔 📸                           | From <u>A</u> ddress B                  | ook         | Find             |
| ♦ November 2012<br>Su Mo Tu We Th Fr Sa                                                                                                    | ▲ Novem               | nber 2012              | 1<br>1<br>1<br>1<br>1             | From <u>R</u> oom List<br>From Internet |             | Calendar (Ctrl 🔎 |
| 28 29 30 31 1 2 3                                                                                                    | Sun                   | Mon Tue                | e Wed                             | Create New Bla                          | nk Calendar | Sat 🔺            |
| 11 12 13 14 15 16 17<br>18 19 20 21 22 23 24                                                                                                | Oct 28 29             | 9 30                   | 31                                | Open Shared C                           | alendar     | 3                |
| 25         26         27         28         29         30         1           2         3         4         5         6         7         8 | 10/28 -               |                        |                                   |                                         |             |                  |
|                                                                                                    | 4 5                   | 6                      | 7                                 | 8                                       | 9           | 10               |
| ▷                                                                                                    | 4 - 9                 |                        |                                   |                                         |             |                  |

Step 4: Enter "@ MSE" in the search box and the MSE Room Calendars will populate.

| 2 MSE                            | Go                  | Go All Rooms - tom@mse.ufl.edu |                     |             |       | Advanced Find |  |
|----------------------------------|---------------------|--------------------------------|---------------------|-------------|-------|---------------|--|
| Name                             | Location            |                                | Business Phone      | Description | n E-m |               |  |
| @ MSE MAE 126                    | Blda (              | )719 - Rm 126                  |                     |             | Room  | MS            |  |
| @ MSE NSC 214                    | Bldg (              | 634 - Rm 214                   |                     |             | Room  | MS            |  |
| @ MSE PERC 202                   | Bldg 0746 - Rm 202  |                                |                     |             | Room  | MS            |  |
| @ MSE PERC 205D                  | Bldg 0746 - Rm 205D |                                |                     |             | Room  | MS            |  |
| @ MSE Rhines 100C                | Bidg (              | 184 - Rm 100C                  |                     |             | Room  | MS            |  |
| @ MSE Rhines 125                 | Bldg (              | 184 - Rm 125                   |                     |             | Room  | MS            |  |
| @ MSE Rhines 157                 | Bldg (              | 184 - Rm 157                   |                     |             | Room  | MS            |  |
| @ NEB-RM-550 (Classroom)         |                     |                                |                     |             | Room  | NE            |  |
| @ OUR Criser - 201A L. Vernor    | n V Bidg 3          | 31 - Rm 201A                   | (352) 392-1365 x737 | 79          | Room  | OL            |  |
| 🗧 @ OUR Criser - 204 Conference  | e Bidg 3            | 31 - Rm 204                    | (352) 392-1365 x73  | 13          | Room  | OL E          |  |
| 🗧 @ OUR Criser - 215E Training I | Room Bldg 3         | 31 - Rm 215E                   | (352) 392-1374 x795 | 57          | Room  | OL            |  |
| @ OUR Criser - 222 Lobby         | Bidg 3              | 1 - Rm 222                     | (352) 392-1374 x70  | 50          | Room  | OL            |  |
| a @ OUR Criser - 223 Conference  | e Rm Bldg 3         | 1 - Rm 223                     |                     |             | Room  | OL            |  |
| a @ OUR Criser - 302A Conferer   | nc Bidg 3           | 31 - Rm 302A                   | (352) 392-1374 x72  | 11          | Room  | OL            |  |
| @ OUR Criser - 304 DP Confer     | en Bldg 3           | 31 - Rm 304                    | (352) 392-5298 x70  | 50          | Room  | OL .          |  |
| •                                |                     | III                            | · ·                 |             |       | F             |  |
|                                  |                     |                                |                     |             |       |               |  |

Step 5: Double left click the Room Calendars you want to add so they appear in the **Rooms box** and then click **OK**.

## Adding a Room Calendar in Outlook 2011 for PC

| ⊉ MSE                                    | Go All Rooms                 | Go All Rooms - tom@mse.ufl.edu |                  |                      | nced Find |  |
|------------------------------------------|------------------------------|--------------------------------|------------------|----------------------|-----------|--|
| Name                                     | Location                     | Business Phone                 | Capacity         | Description          | E-ma      |  |
| @ MSE MAE 126                            | Bldg 0719 - Rm 126           | ;<br>;                         |                  | Room                 | MS 🔺      |  |
| @ MSE NSC 214                            | Bldg 0634 - Rm 214           |                                |                  | Room                 | MS        |  |
| @ MSE PERC 202                           | Bldg 0746 - Rm 202           |                                |                  | Room                 | MS        |  |
| @ MSE PERC 205D                          | Bldg 0746 - Rm 205           | iD D                           |                  | Room                 | MS        |  |
| @ MSE Rhines 100C                        | Bldg 0184 - Rm 100           | C                              |                  | Room                 | MS        |  |
| @ MSE Rhines 125                         | Bldg 0184 - Rm 125           |                                |                  | Room                 | MS        |  |
| @ MSE Rhines 157                         | Bldg 0184 - Rm 157           |                                |                  | Room                 | MS        |  |
| encontra sso (classroom)                 |                              |                                |                  | Room                 | NE        |  |
| a @ OUR Criser - 201A L. Verno           | n V Bldg 31 - Rm 201A        | (352) 392-1365 x737            | 9                | Room                 | OL        |  |
| 🗧 @ OUR Criser - 204 Conferen            | ce Bldg 31 - Rm 204          | (352) 392-1365 x731            | .3               | Room                 | OL        |  |
| 🗧 @ OUR Criser - 215E Training           | Room Bldg 31 - Rm 215E       | (352) 392-1374 x795            | 7                | Room                 | OL        |  |
| @ OUR Criser - 222 Lobby                 | Bldg 31 - Rm 222             | (352) 392-1374 x705            | 0                | Room                 | OL        |  |
| 🗧 @ OUR Criser - 223 Conferen            | ce Rm Bldg 31 - Rm 223       |                                |                  | Room                 | OL        |  |
| 🗧 @ OUR Criser - 302A Confere            | nc Bldg 31 - Rm 302A         | (352) 392-1374 x721            | 1                | Room                 | OL        |  |
| 🗖 🔊 OLIR Criser - 304 DP Confe           | ren Blda 31 - Rm 304         | (352) 392-5298 x705            | in               | Room                 | 01        |  |
| •                                        |                              |                                |                  |                      | •         |  |
| Rooms -> @ MSE MAE 126<br>@ MSE Rhines 1 | ; @ MSE NSC 214; @ MSI<br>57 | EPERC 202; @MSEPERC 2          | 205D; @MSE Rhine | es 100C; @ MSE Rhine | es 125;   |  |

## Step 6: The Room Calendar you chose is now added to your Outlook.

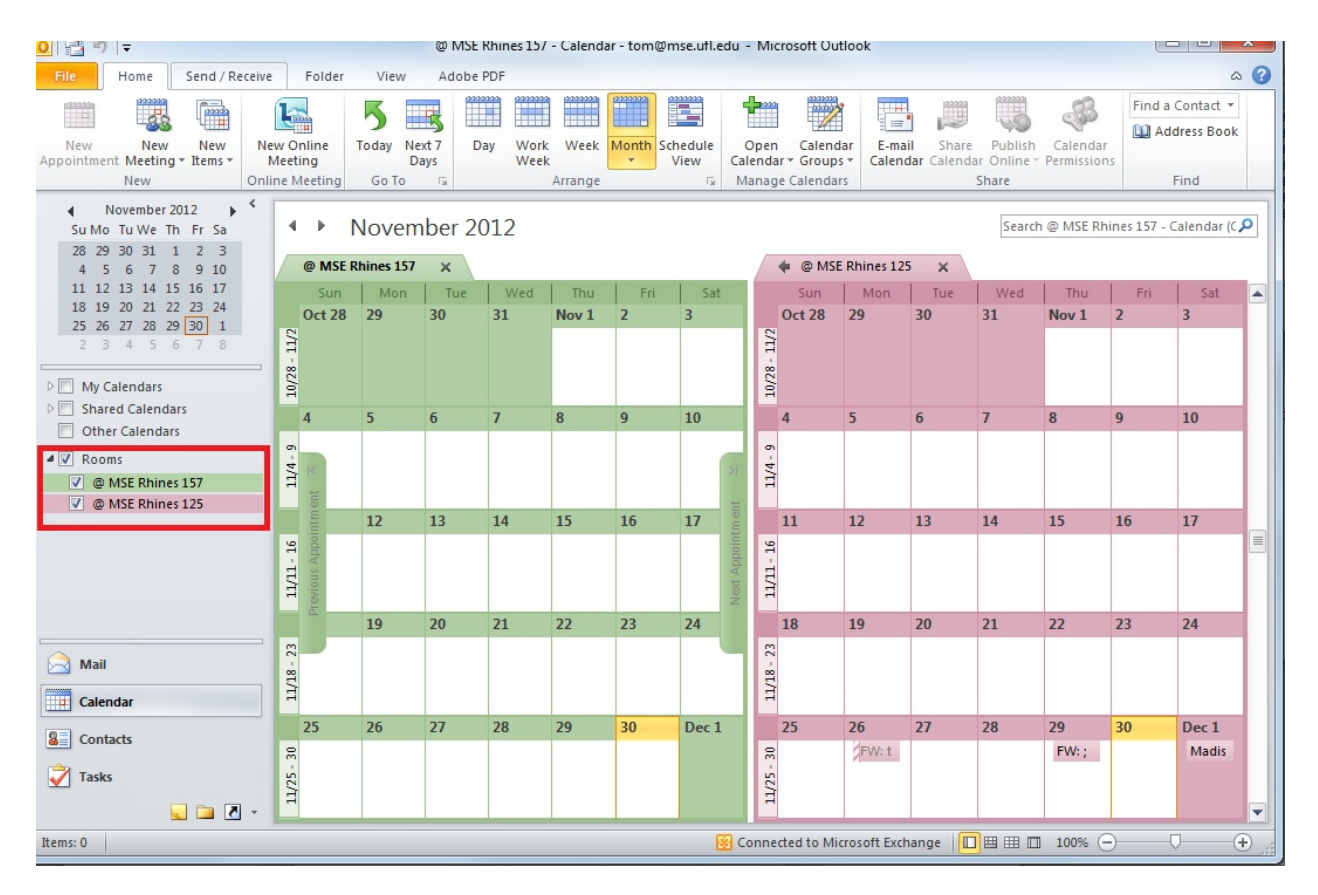